## Steps to be followed for Online Payment of Property Tax

- 1. Citizen needs to visit the RTPS Portal.
- 2. User need to select the service Services under DoHUA (Non GMC)

Under it user needs to go to Payment of Property Tax Link, once clicked the following page will come

| GOVERNMENT OF ASSAM   ADMINISTRATIVE REFORMS AND TRAINING DEPARTMENT |                     |           |  |        |
|----------------------------------------------------------------------|---------------------|-----------|--|--------|
| Right to Public Servic                                               | ces                 |           |  | XOHARI |
| <b>A</b>                                                             |                     |           |  |        |
|                                                                      |                     |           |  |        |
|                                                                      | CITIZEN LOGIN       | PFC LOGIN |  |        |
|                                                                      | Citizen Lo          | ogin      |  |        |
|                                                                      | Contact Number      |           |  |        |
|                                                                      | 9706391235          |           |  |        |
|                                                                      | 52 <sup>0</sup> 417 | 520417    |  |        |
|                                                                      | Send OTI            | P         |  |        |

User needs to provide their mobile number and provide the security key and click on send OTP

| GOVERNMENT OF ASSAM   ADMINISTRATIVE REFORMS AND T | TRAINING DEPARTMENT                                           |           |      |
|----------------------------------------------------|---------------------------------------------------------------|-----------|------|
| Right to Public Service                            | es                                                            |           | хона |
| <b>A</b>                                           |                                                               |           |      |
|                                                    |                                                               |           |      |
|                                                    | CITIZEN LOGIN                                                 | PFC LOGIN |      |
|                                                    | An OTP is being sent to <b>97063</b><br>Please enter the otp. | 91235     |      |
|                                                    | 123456                                                        |           |      |
|                                                    | Submit OT                                                     | P         |      |
|                                                    | Resend 0                                                      | ОТР       |      |
|                                                    |                                                               |           |      |

User needs to provide the OTP and proceed

|                       | ······································ |                              |        |  |  |
|-----------------------|----------------------------------------|------------------------------|--------|--|--|
| Welcome Back!         | Propertytax Payment                    |                              |        |  |  |
| Q Propertytax Payment |                                        |                              |        |  |  |
|                       | Search Propertytax For Payment         |                              |        |  |  |
|                       | Select Ulb                             | Enter Holding No/UIN or Name |        |  |  |
|                       | All                                    | •                            | Search |  |  |
|                       |                                        |                              |        |  |  |
|                       |                                        |                              |        |  |  |
|                       |                                        |                              |        |  |  |
|                       |                                        |                              |        |  |  |
|                       |                                        |                              |        |  |  |
|                       |                                        |                              |        |  |  |
|                       |                                        |                              |        |  |  |
|                       |                                        |                              |        |  |  |
|                       |                                        | No data found.               |        |  |  |
|                       |                                        |                              |        |  |  |

User needs to select their ULB from the drop down or search using Name/UIN

| Welcome Back!         | Propertytax Payment             |              |                  |                     |
|-----------------------|---------------------------------|--------------|------------------|---------------------|
| Q Propertytax Payment |                                 |              |                  |                     |
|                       | Search Propertytax For Payment  |              |                  |                     |
|                       | Select Ulb                      | Enter Holdin | g No/UIN or Name |                     |
|                       | Chapar MB                       | ∽ medhi      | Se               | arch                |
|                       |                                 |              |                  |                     |
|                       | Search result: 84 records found |              |                  |                     |
|                       | Uttam Kumar Medhi               |              |                  |                     |
|                       | ULB:                            | Old H/N:     | Phone:           | Outstanding Amount: |
|                       | Chapar MB                       | 01/287       |                  | ₹1848               |
|                       | Previous Outstanding:<br>1848   | Address:     |                  | Make Payment >      |
|                       |                                 |              |                  |                     |

User will see their name in the portal and needs to click on Make Payment

## **OSBIePay**

As per RBI Guidelines all cards (physical and virtual) shall be enabled for use only at contact-based points of usage [viz. ATM's and Point of Sale (POS) devices] within India. For care

| Payment Details    |                                                                                                    |                 |                                                                             |  |
|--------------------|----------------------------------------------------------------------------------------------------|-----------------|-----------------------------------------------------------------------------|--|
| Credit Card        | Please enter your card details                                                                                                    |                 | Order Summary                                                               |  |
| internet Banking   | Card Number                                                                                                    |                 | Order No.:                                                                  |  |
|                    |                                                                                                    | VISA 🌓 🔚 RuPay) | 5wJo8UMrMG                                                                  |  |
| SBI Branch Payment | Expiry Date/Valid Thru<br>Month V Year V<br>Name of the card holder<br>Name as on card<br>V Use your GSTIN for claiming input tax (Optional | CVV/CVC 4-DBC   | Merchant Name:<br>multiAccountPayout2<br>Amount: 1316.00<br>Processing fee: |  |
|                    | Pay Now                                                                                                    |                 | GST:                                                                        |  |
|                    |                                                                                                    | Cancel          | Total:                                                                      |  |
|                    |                                                                                                    |                 | ADM ID: DG TRANS 306                                                        |  |

After confirming all details the payment would be processed by Pay Now button and the next screen appears as shown

| <u>SBIePAY T</u> | <u>est Bank</u> |
|------------------|-----------------|
| OrderNumber :    | 5wJo8UMrMG      |
| Amount :         | 1326.03         |
| Successful       | Decline         |

The following screen appears next after redirection

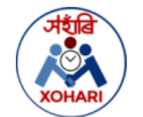

## Application Acknowledgement

Acknowledgement no: 672b5c8e-e414-4f00-b46e-288f2cd47c82

Date:2022-10-12 18:45:57

Dear Pharida Bewa,

Your application for Tax payment has been submitted successfully on 2022-10-12 18:45:57 and your Acknowledgement No. is 672b5c8e-e414-4f00-b46e-288f2cd47c82. Please use this Acknowledgement number for tracking the application and for any future communication related to this application. If the application has been accepted by the Dohuwa department the service shall be provided within 10 days. You may raise an appeal at http://rtps.assam.gov.in/ if the service is not delivered within the 10 days. You can call us at 1800-345-3574, Mon-Sat - 8am to 8pm or write us at rtps-assam@assam.gov.in for any feedback or grievances.

The following fees has been collected for this application:

| Application Fee: | 1316    |
|------------------|---------|
| =========        |         |
| Total:           | 1316.00 |

The Payment procedure is completed here once the acknowledgement is generated.